毎週予約の予約状況を確認・変更する

毎週予約設定を毎日や毎週(火)など曜日を設定した予約番組の、次回以降の予約状況や重複を確認したり、一時的に予約の実行を止めたりすることができます。

- 1. [番組表] ボタンを押したあと、 📃 ボタンを押す
- 2. 予約一覧を選び、[決定] ボタンを押す
- 3. 設定を確認したい毎週予約の番組を選び、[決定] ボタンを押す
- 4. 予約内容画面で毎週一覧を選び、[決定] ボタンを押す
  - 毎週一覧の画面を表示し、次回以降の予約状況が確認できます。(最大8日間の 予約を表示します)
- 次回以降の予約実行を止める
- 1. 毎週一覧画面で、実行を止める予約番組を選び、[決定] ボタンを押す
- 2. 予約実行を選び、切に設定する
  - 予約実行を切に設定すると、予約一覧画面に予約実行切を表示します。
  - 🔄 ボタンを押すと、毎週一覧画面に戻ります。